Для настройки работы системы HostCMS с платежной системой ASSIST нужно выполнить следующие действия.

В центре администрирования системы необходимо выбрать раздел «Интернет-магазины»:

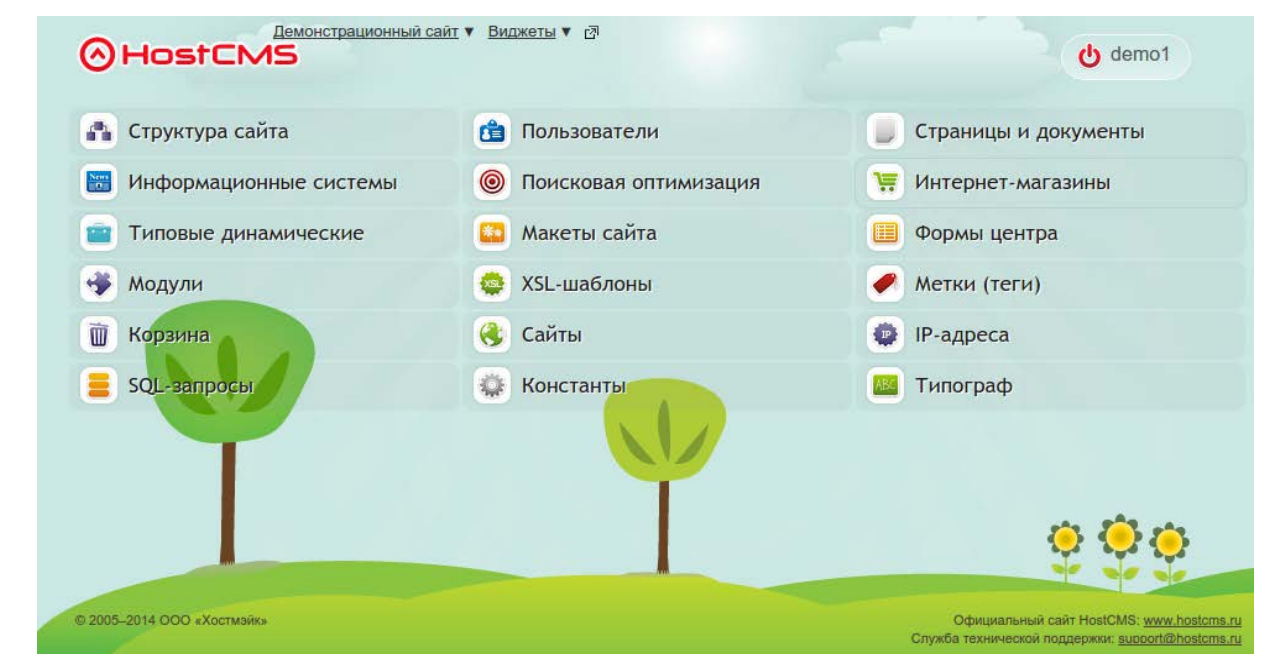

Далее следует выбрать магазин и в меню «Справочники» выбрать «Платежные системы»:

| Ø                                                                                                    | Эн                                | ostC    | : <b>~</b> | IS              | Демонстрационный сайт ▼ Виджеты ▼ 🗗       |  |  |  |  |
|----------------------------------------------------------------------------------------------------|-----------------------------------|---------|------------|-----------------|-------------------------------------------|--|--|--|--|
|                                                                                                    |                                   |         |            |                 | Демонстрационный магазин                  |  |  |  |  |
| Демонстрационный магазин<br>Товар Группа Заказы доставка Справочники Отчеты Скидки Партнерские программы |                                   |         |            |                 |                                           |  |  |  |  |
|                                                                                                    | Интернет-магазины Демонстрационны |         |            | Демонстрационнь | 🐣 Цены                                    |  |  |  |  |
|                                                                                                    |                                   | Код 🕆 🦊 | -          | Название ↑ ↓    | Платежные системы           Производители |  |  |  |  |
|                                                                                                    |                                   |         |            |                 | 🚊 Продавцы                                |  |  |  |  |
|                                                                                                    |                                   | 593     |            | Обогреватели г  | 🚊 Склады                                  |  |  |  |  |
|                                                                                                    |                                   | 592     |            | Посудомоечные   | машины сд 7                               |  |  |  |  |
|                                                                                                    |                                   | 591     |            | Плиты 🗗 7       |                                           |  |  |  |  |

В списке платежных систем необходимо проверить, активна ли платежная систем ASSIST (у активной системы пиктограмма активности (лампочка) должна быть желтоватого цвета, если нет, то нужно кликнуть по этой пиктограмме для активации платежной системы).

Если кликнуть по пиктограмме редактирования (карандаш), которая находится в правой части соответствующей платежной системе строки, то откроется окно редактирования информации о платежной системе.

| )н     | ostC      | IMS Dem                                         | онстрационный сайт 🔻 Виджеты 🔻 🖉                                                                    |            |                |     |
|--------|-----------|-------------------------------------------------|----------------------------------------------------------------------------------------------------|------------|----------------|-----|
|        |           |                                                 | Справочник платежных систем                                                                         |            |                | _ 0 |
| Спр    | равоч     | ник платежных сист                              | гем                                                                                                 |            |                |     |
| 1нтерн | ет-магази | ны → <u>Демонстрационный магазин</u> → <u>С</u> | правочник платежных систем                                                                          |            |                |     |
|        | Код ↑↓    | Название платежной системы ↑↓                   | Описание                                                                                            | Активность | Сортировка 🕆 🦊 |     |
|        |           |                                                 | -                                                                                                   |            |                | ۵ 🔎 |
|        | 1         | Оплата наличными                                | Оплата товара наличными.                                                                            | 9          | 10             | Ø 🗙 |
|        | 2         | Оплата через банк для физических<br>лиц         | Оплата производится через банк по форме ПД-4.                                                       | 9          | 20             | Ø 🗙 |
|        | 3         | Безналичная оплата от<br>юридического лица      | Безналичная оплата от юридического лица.                                                            | 9          | 30             | Ø 🗙 |
|        | 4         | WebMoney                                        | Оплата через электронную платежную систему WebMoney.                                                | 9          | 40             | Ø 🗙 |
|        | 5         | Яндекс.Деньги (старое API)                      | Оплата через платежную систему Yandex.Деньги.                                                       | 9          | 50             | Ø 🗙 |
|        | 17        | Яндекс.Деньги                                   | Оплата через платежную систему Yandex.Деньги.                                                       | 9          | 50             | Ø 🗙 |
|        | 6         | ASSIST                                          | Оплата кредитной картой через систему ASSIST.                                                       | 9          | 60             | Ø 🗙 |
|        | 7         | Оплата с лицевого счета                         | Оплата с лицевого счета осуществляется при наличии достаточной суммы на лицевом счете пользователя. | 9          | 70             | 🖉 ≍ |
|        |           |                                                 |                                                                                                    |            |                |     |

В коде обработчика следует указать идентификатор Merchant\_ID, полученный при заключении договора с компанией Ассист, а также секретное слово (настроенное в личном кабинете).

| HostCMS                                                                                                    | Демонстрационный сайт ▼ Виджеты ▼ В                                                                                                    | 1          |
|----------------------------------------------------------------------------------------------------|----------------------------------------------------------------------------------------------------|------------|
|                                                                                                    | Справочник платежных систем                                                                                                    |            |
| Основные                                                                                                    |                                                                                                    |            |
| Название                                                                                                    |                                                                                                    |            |
| ASSIST                                                                                                    |                                                                                                    |            |
| Интернет магазин Валюта                                                                                                    | Порядок сортировки                                                                                                    |            |
| Демонстрационный маг 🔻 руб.                                                                                                    | ▼ 60 ●                                                                                                    |            |
| Описание                                                                                                    |                                                                                                    |            |
| Оплата кредитной картой через систе                                                                                                    | MY ASSIST.                                                                                                    |            |
| Обработчик                                                                                                    |                                                                                                    |            |
| <pre>1 <?php 2 /** 4 * ASSIST 5 // 6 class Shop_Payment_System_Har 7 { 8 /* Идентификатор сайта (Mer 9 private \$_Merchant_ID = '12 10 11 /* Секретное слово Вы придумые 13 (Настройки мерчантов, вклад 14 Чтобы поле стало доступным 15 Если сам сервис отправки ре</th><th>idler6 extends Shop_Payment_System_Handler<br/>chant ID) в системе ASSIST, например, 123456 */<br/>3456';<br/>наете самостоятельно и указываете его в личном кабинете<br/>ка "Настройка отправки результатов платежей").<br/>для редактирования нужно отметить чекбокс "Отправка результато<br/>зультатов авторизации на севрео преприятия Вам не нужен.</th><th>эв оплат".</th></pre> | idler6 extends Shop_Payment_System_Handler<br>chant ID) в системе ASSIST, например, 123456 */<br>3456';<br>наете самостоятельно и указываете его в личном кабинете<br>ка "Настройка отправки результатов платежей").<br>для редактирования нужно отметить чекбокс "Отправка результато<br>зультатов авторизации на севрео преприятия Вам не нужен. | эв оплат". |